# CHANGE TRACKING FRAMEWORK for Microsoft SQL Server

Sergey Vaselenko

# CHANGE TRACKING FRAMEWORK for Microsoft SQL Server

Written by Sergey Vaselenko

This e-book describes the change tracking framework for Microsoft SQL Server.

You may add change tracking features to a database and track changes using SSMS or Microsoft Excel.

Also, you may extend the Microsoft Excel context menu to allow business users to track and rollback changes.

# Contents

| Contents                          | 1  |
|-----------------------------------|----|
| Introduction                      | 2  |
| Chapter 1. Installation           | 3  |
| Download                          | 3  |
| Download Package                  | 3  |
| Installation                      | 3  |
| Uninstalling                      | 3  |
| Chapter 2. Setup                  | 4  |
| Creating Administrator's Workbook | 4  |
| Creating Change Tracking Triggers | 7  |
| Useful Operations                 | 9  |
| Attaching Context Menus           | 9  |
| Chapter 3. Usage                  |    |
| Context Menu                      |    |
| Task Panes                        |    |
| Restoring Records                 |    |
| ID Lookup                         |    |
| Translation                       | 14 |
| Chapter 4. Permissions            | 15 |
| Administrator Permissions         |    |
| User Permissions                  |    |
| Chapter 5. Database Objects       |    |
| Roles                             |    |
| Schemas                           |    |
| Tables                            |    |
| Views                             |    |
| Procedures                        |    |
| Triggers                          |    |
| Conclusion                        |    |
| About the Author                  | 23 |

## Introduction

The change tracking framework provides features that track DML changes (insert, update, and delete operations) in a database.

You may:

- Create and drop change tracking triggers.
- Create and drop procedures to select changes.
- Restore changed records.

You may execute the operations in SSMS, your application, or in Microsoft Excel using the SaveToDB add-in.

Moreover, you may easily extend Excel context menu to track changes in Excel.

The framework includes the following blocks:

- Database tables, views, and procedures to store and manage changes;
- Configuration objects to manage change tracking in Microsoft Excel for administrators;
- Configuration objects to track and restore changes in Microsoft Excel for end users.

You may download and install the framework in a couple of minutes.

The framework uses features of the SaveToDB Express add-in for Microsoft Excel. So, you may use it for free.

Microsoft SQL Server includes built-in features to track changes. You may read the following article, for example:

Track Data Changes (SQL Server)

https://docs.microsoft.com/en-us/sql/relational-databases/track-changes/track-data-changes-sql-server

We have created the change tracking framework for SQL Server to get the following features:

- 1. To see historical data in Microsoft SQL Express (not supported by the Change Data Capture feature).
- 2. To easily integrate and use the solution in Microsoft Excel (not supported by SQL Server).
- 3. To allow business users to manage change tracking features and rollback changes using Microsoft Excel.

We get a reliable and high-performance solution that you may use for free.

Try the framework. You may save a lot of time and make your users happier.

Best regards, Sergey Vaselenko November 8, 2017

# Chapter 1. Installation

#### Download

You may download the change tracking framework at <u>https://www.savetodb.com/download.htm</u>.

The application also requires SaveToDB 7.14 or higher. You may download the add-in here too.

#### **Download Package**

Unzip the downloaded package to a local drive.

The download package contains the ChangeTrackingFramework folder with the following files:

- change-tracking-framework-install.sql
- change-tracking-framework-remove.sql
- change-tracking-framework-for-sql-server.pdf

#### Installation

To install the change tracking framework using SQL Server Management Studio (SSMS), open and execute (F5) the **change-tracking-framework-install.sql** script. The script creates the following framework objects:

 □
 Tables (filtered)
 □
 Views (filtered)
 □

 □
 System Tables
 □
 System Views
 □

 □
 FileTables
 □
 logs.view\_column\_translations

 □
 Iogs.base\_tables
 □
 logs.view\_event\_handlers

 □
 Iogs.change\_logs
 □
 Iogs.view\_object\_translations

 □
 Iogs.column\_translations
 □
 Iogs.view\_objects

 □
 Iogs.event\_handlers
 □
 Iogs.view\_query\_list

 □
 Iogs.object\_translations
 □
 Iogs.view\_query\_list

- Stored Procedures (filtered)
  - System Stored Procedures

  - 🕀 📃 logs.usp\_create\_triggers
  - ∃ logs.usp\_drop\_all\_triggers
  - 🕀 📃 logs.usp\_drop\_triggers
  - Iogs.usp\_restore\_current\_record

  - 🕀 🧾 logs.usp\_restore\_record

  - Iogs.usp\_select\_record
  - Iogs.usp\_select\_records
  - Iogs.usp\_set\_role\_permissions\_admin
  - Iogs.usp\_set\_role\_permissions\_users

#### Uninstalling

To uninstall the framework, open and execute the **change-tracking-framework-remove.sql** script.

Note that the script removes frameworks objects, created change tracking triggers and procedures.

# Chapter 2. Setup

### Creating Administrator's Workbook

You may use Microsoft Excel to manage change tracking framework objects.

Create a new workbook and run Wizards, Data Connection Wizard:

| E     | 5-0        | ,⇒ - ∓     |                      |          | 囨           | —    |         | ×          |           |           |   |
|-------|------------|------------|----------------------|----------|-------------|------|---------|------------|-----------|-----------|---|
| File  | e Ho       | me Ins     | ert Pag              | e Layout | Formulas    | Data | View    | SaveTo     | DB 🤇      | ? Tell me | Ŀ |
| Save  | Reload     | Active Que | ery:<br>I Query List |          | Table View: | ×    | Wizards | Options    | Help      |           |   |
| Table | e Data 🛛 🕞 | (          | Query List           | G        | Table Vie   | ws G | 🐻 Da    | ata Connec | ction Wiz | ard       |   |
|       | A          | В          | С                    | D        | E           | F    | Pi      | vot Data C | onnectio  | on Wizard |   |

Select the first data provider to connect to Microsoft SQL Server and click Next:

| Data Connection             | 🚺 Data Connection Wizard ? 🗙 |                                                  |         |              |  |  |  |  |  |  |  |  |
|-----------------------------|------------------------------|--------------------------------------------------|---------|--------------|--|--|--|--|--|--|--|--|
| Select Provider             |                              |                                                  |         |              |  |  |  |  |  |  |  |  |
| Select an appropriat        | e provider to                | connect to a data source                         |         |              |  |  |  |  |  |  |  |  |
| Server                      | Туре                         | Description                                      |         | ^            |  |  |  |  |  |  |  |  |
| SQL Server/SQL Azure        | OLEDB                        | Microsoft OLE DB Provider for SQL Server         |         |              |  |  |  |  |  |  |  |  |
| SQL Server/SQL Azure        | OLEDB                        | SQL Server Native Client 11.0                    |         |              |  |  |  |  |  |  |  |  |
| SQL Server/SQL Azure        | ODBC                         | SQL Server                                       |         |              |  |  |  |  |  |  |  |  |
| SQL Server/SQL Azure        | ODBC                         | SQL Server Native Client 11.0                    |         |              |  |  |  |  |  |  |  |  |
| SQL Server/SQL Azure        | ODBC                         | ODBC Driver 13 for SQL Server                    |         |              |  |  |  |  |  |  |  |  |
| SQL Server/SQL Azure        | ODBC DSN                     | CRM                                              |         |              |  |  |  |  |  |  |  |  |
| Oracle Database             | .NET                         | Oracle Data Provider for .NET                    |         |              |  |  |  |  |  |  |  |  |
| IBM DB2                     | .NET                         | IBM DB2 .NET Data Provider 10.5.0                |         |              |  |  |  |  |  |  |  |  |
| IBM DB2                     | ODBC                         | IBM DB2 ODBC Driver                              |         |              |  |  |  |  |  |  |  |  |
| MySQL                       | .NET                         | MySQL Data Provider                              |         | $\checkmark$ |  |  |  |  |  |  |  |  |
| This provider is preferable | e to connect t               | o Microsoft SQL Server and Windows Azure SQL Dat | tabase. | ~            |  |  |  |  |  |  |  |  |
|                             |                              |                                                  |         | ~            |  |  |  |  |  |  |  |  |
| Help                        |                              | Cancel Back Next                                 | Finish  |              |  |  |  |  |  |  |  |  |

Select the logs.view\_query\_list in the Query List, uncheck the checkbox as shown, and select logs.view\_objects:

| Data Connection         | Wizard              |            |                           |                | ?    | ×   |  |  |  |  |  |
|-------------------------|---------------------|------------|---------------------------|----------------|------|-----|--|--|--|--|--|
| Select Object           | nd the object to co | onnect     |                           |                |      |     |  |  |  |  |  |
| Select Query List:      |                     |            |                           |                |      |     |  |  |  |  |  |
| logs.view_query_list    |                     | ~          | Enable Query              | List on the ri | bbon | _   |  |  |  |  |  |
| Select the query object | t:                  | _          |                           |                |      |     |  |  |  |  |  |
| Schema 🗸                | Name                | Туре       | <ul> <li>Trans</li> </ul> | ated Name      |      | Des |  |  |  |  |  |
| logs                    | base_tables         | base table | logs.ba                   | se_tables      |      |     |  |  |  |  |  |
| logs                    | view_objects        | view       | logs.vie                  | ew_objects     |      |     |  |  |  |  |  |
|                         |                     |            |                           |                |      |     |  |  |  |  |  |
|                         |                     |            |                           |                |      |     |  |  |  |  |  |
|                         |                     |            |                           |                |      |     |  |  |  |  |  |
|                         |                     |            |                           |                |      |     |  |  |  |  |  |
|                         |                     |            |                           |                |      |     |  |  |  |  |  |
|                         |                     |            |                           |                |      |     |  |  |  |  |  |
|                         |                     |            |                           |                |      |     |  |  |  |  |  |
| Help S                  | QL                  | Cancel     | Back                      | Next           | Fin  | ish |  |  |  |  |  |

In the next screen, select the **schema** and **has\_log\_triggers** field to place to the ribbon to filter data and click **OK**:

|              | Query Parameters -                                                | logs.view_objects | ;     | ? | × |  |  |  |  |  |  |
|--------------|-------------------------------------------------------------------|-------------------|-------|---|---|--|--|--|--|--|--|
| Sele         | select columns to place them to the Ribbon and to filter the data |                   |       |   |   |  |  |  |  |  |  |
|              | Parameter                                                         | DataType          | Value |   | w |  |  |  |  |  |  |
| $\checkmark$ | object_id                                                         | int               |       | - | 🗆 |  |  |  |  |  |  |
| $\checkmark$ | schema                                                            | nvarchar(128)     |       | - | 🗹 |  |  |  |  |  |  |
| $\checkmark$ | name                                                              | nvarchar(128)     |       | - |   |  |  |  |  |  |  |
| $\checkmark$ | insert_trigger                                                    | nvarchar(128)     |       | - |   |  |  |  |  |  |  |
| $\checkmark$ | update_trigger                                                    | nvarchar(128)     |       | - |   |  |  |  |  |  |  |
| $\checkmark$ | delete_trigger                                                    | nvarchar(128)     |       | - |   |  |  |  |  |  |  |
| $\checkmark$ | select_handler                                                    | nvarchar(128)     |       | - |   |  |  |  |  |  |  |
| $\checkmark$ | has_log_triggers                                                  | int               |       | - | 🗹 |  |  |  |  |  |  |
|              |                                                                   |                   |       |   |   |  |  |  |  |  |  |
|              | Help OK Cancel                                                    |                   |       |   |   |  |  |  |  |  |  |

Select cell **B3** to insert a table and click **OK**.

| Input                            |           | ?  | ×    |
|----------------------------------|-----------|----|------|
| Select a cell to inser<br>\$B\$3 | t a query |    |      |
| C                                | OK        | Ca | ncel |

The SaveToDB add-in inserts the table. You see the database objects including columns to display triggers:

| H     | <b>গ</b> - ∂- | ÷       |                                                  |            | Book1 - Excel               |           |          |        |            |             |  |  |
|-------|---------------|---------|--------------------------------------------------|------------|-----------------------------|-----------|----------|--------|------------|-------------|--|--|
| File  | Home          | Inser   | Page Layout                                      | Form       | ulas Data                   | View      | SaveTo   | DB     | ♀ Tell n   | ne what you |  |  |
| Save  | Reload Actio  | Actions | ve Query:<br>s.view_objects<br>Reload Query List | Ŧ          | schema:<br>has_log_triggers |           | -        | v<br>v | Table View |             |  |  |
| Ta    | able Data     | Es l    | Query List                                       | E.         | Query                       | Parameter | 'S       | E.     | Table      | /iews       |  |  |
| A 🔊   | С             | D       | E                                                |            | F                           | 6         | ;        |        | Н          |             |  |  |
| 1     |               |         |                                                  |            |                             |           |          |        |            |             |  |  |
| 2     |               |         |                                                  |            |                             |           |          |        |            |             |  |  |
| 3     | object_id 🔻   | schema  | ▼ name                                           | <b>–</b> i | nsert_trigger 💌             | update_t  | rigger 💌 | delet  | te_trigger | select_ha   |  |  |
| 4     | 1487134       | dbo25   | units                                            |            |                             |           |          |        |            |             |  |  |
| 5     | 129487590     | dbo25   | dimensions                                       |            |                             |           |          | 1      |            |             |  |  |
| 6     | 257488046     | dbo25   | form_permissions                                 |            |                             |           |          |        |            |             |  |  |
| 7     | 305488217     | dbo25   | dimension_calc_ty                                | pes        |                             |           |          | 1      |            |             |  |  |
| 4     | Þ             | Sheet1  | ( + )                                            |            |                             |           |          |        | :          |             |  |  |
| Ready |               |         |                                                  |            |                             |           |          |        |            |             |  |  |

Format the table as you like and save the workbook:

| E   | 3  | ڻ- ر <del>ه</del> |                      | log_admin.       | klsx - Excel |      | Ē                | - 0            | ×          |
|-----|----|-------------------|----------------------|------------------|--------------|------|------------------|----------------|------------|
| Fi  | le | Hom               | e Insert Page La     | ayout Formula    | is Data      | Vie  | w SaveToDB       | ♀ Tell me      | Ŕ          |
|     | Α  | D                 | E                    | F                | G            |      | Н                | 1              | <b>▲</b>   |
| 1   |    |                   |                      |                  |              |      |                  |                |            |
| 2   |    |                   |                      | _                |              | _    |                  |                | _          |
| 3   |    | schema 💌          | name 💌               | insert_trigger 💌 | update_trigg | er 🔻 | delete_trigger 💌 | select_handler | <b>–</b> – |
| 4   |    | dbo25             | units                |                  |              |      |                  |                |            |
| 5   |    | dbo25             | dimensions           |                  |              |      |                  |                |            |
| 6   |    | dbo25             | form_permissions     |                  |              |      |                  |                |            |
| 7   |    | dbo25             | dimension_calc_types |                  |              |      |                  |                |            |
| 8   |    | dbo25             | members              |                  |              |      |                  |                |            |
| 9   |    | dbo25             | factors              |                  |              |      |                  |                |            |
| 10  |    | dbo25             | facts                |                  |              |      |                  |                |            |
| 11  |    | dbo25             | form_dimensions      |                  |              |      |                  |                |            |
| 12  |    | dho25             | form rows            |                  |              |      |                  |                | -          |
|     | 0  | Þ                 | log_admin (+         | )                | :            | •    |                  |                | Þ          |
| Rea | dy | <b>a</b>          |                      |                  |              | Ξ    | ── -             | +              | 90 %       |

#### **Creating Change Tracking Triggers**

The framework creates three triggers to log INSERT, UPDATE, and DELETE operations for captured tables.

Use the context menu to create and drop triggers:

| E   | 3   |          | ~ <b>-</b> |          | log_admin.xlsx - Excel |                 |         |                 |          |          |          | -     |           | ×     |
|-----|-----|----------|------------|----------|------------------------|-----------------|---------|-----------------|----------|----------|----------|-------|-----------|-------|
| Fi  | ile | Home     | e Insert   | Page La  | iyout                  | Formulas        | Data    | Vie             | w Save   | ToDB     | Design   | Q 1   | Tell me   | Ŀ     |
|     | Α   | D        |            | E        |                        | F               |         | (               | G        |          | Н        |       | 1         |       |
| 1   |     |          |            |          |                        |                 |         |                 |          |          |          |       |           |       |
| 2   |     |          |            |          |                        |                 |         |                 |          |          |          | _     |           | _     |
| 3   |     | schema 💌 | name       |          | -                      | insert_trigger  | 👻 upo   | late_t          | rigger 💌 | delete   | _trigger | selec | t_handler | · • 🗆 |
| 4   |     | dbo25    | units      |          |                        | 44              |         |                 |          | 1        |          |       |           |       |
| 5   |     | dbo25    | dimensions | s Cali   | ori 🔻                  | A 11            | A S     | - 9             | 6 ' ∺    |          |          |       |           |       |
| 6   |     | dbo25    | form_perm  | is: B    | $I \equiv$             | E 🕭 - 🗛 -       | ····· + | ). 0.→<br>← 00. | 0 💉      |          |          |       |           |       |
| 7   |     | dbo25    | dimension_ | _carc_ty | pes [                  |                 |         |                 |          |          |          |       |           |       |
| 8   |     | dbo25    | members    |          | - T                    |                 | 1       |                 |          |          |          |       |           |       |
| 9   |     | dbo25    | factors    |          | Save                   | I ODB Drill-Dov | vn      | P               | Cre      | ate Trig | )gers    |       |           |       |
| 10  |     | dbo25    | facts      | - X      | Cut                    |                 |         |                 | Dro      | p Trigg  | ers      |       |           |       |
| 11  |     | dbo25    | form_dime  | ns 💼     | Conv                   | ,               |         |                 | Cla      | arlogs   |          |       |           |       |
| 12  |     | dho25    | form rows  |          | <u>_</u> opy           |                 |         |                 | CIE      | ar Logs  |          |       |           |       |
|     | •   | - F      | log_admi   | n D      | Paste                  | e Options:      |         |                 |          |          |          |       |           | Þ     |
| Rea | dy  |          |            |          | Ĉ                      |                 |         |                 |          |          |          | -     | +         | 90 %  |

You have to set 1 into the **execute\_script** field to confirm creating triggers:

| 🔋 Query Param     | Query Parameters - Create Triggers |         |  |  |   |   |  |  |  |  |  |
|-------------------|------------------------------------|---------|--|--|---|---|--|--|--|--|--|
| Edit procedure pa | Edit procedure parameters          |         |  |  |   |   |  |  |  |  |  |
| Parameter         | DataType                           | Value   |  |  |   | w |  |  |  |  |  |
| schema            | nvarchar(128)                      | dbo25   |  |  | • | 🗹 |  |  |  |  |  |
| name              | nvarchar(128)                      | members |  |  | • | 🗹 |  |  |  |  |  |
| execute_script    | execute_script bit 1               |         |  |  |   |   |  |  |  |  |  |
|                   |                                    |         |  |  |   |   |  |  |  |  |  |
|                   |                                    |         |  |  |   |   |  |  |  |  |  |
|                   |                                    |         |  |  |   |   |  |  |  |  |  |
|                   |                                    |         |  |  |   |   |  |  |  |  |  |
|                   |                                    |         |  |  |   |   |  |  |  |  |  |
|                   |                                    |         |  |  |   |   |  |  |  |  |  |
|                   |                                    |         |  |  |   |   |  |  |  |  |  |
| Help              | Help OK                            |         |  |  |   |   |  |  |  |  |  |

Check the target table and click **OK**.

The SaveToDB add-in updates the table, and you see actual triggers for the captured tables:

| E    | 5-    | ¢~ ∓       |               | log_admin.xlsx | : - Excel    |          |           | Ŧ          | -      |          | ×        |
|------|-------|------------|---------------|----------------|--------------|----------|-----------|------------|--------|----------|----------|
| Fil  | le H  | ome Insert | Page Layout   | Formulas       | Data Viev    | v Save   | ToDB      | Design     | ŢΩ     | ell me   | Ŀ        |
|      | A D   |            | E             | F              | (            | 6        |           | Н          |        | 1        |          |
| 1    |       |            |               |                |              |          |           |            |        |          |          |
| 2    |       |            |               |                | _            |          |           |            | _      |          |          |
| 3    | schem | a 🔻 name   | -             | insert_trigger | update_t     | rigger 🔻 | delete    | _trigger 💌 | select | _handler | <b>-</b> |
| 4    | dbo25 | units      |               |                |              |          |           |            |        |          | _        |
| 5    | dbo25 | dimensi    | ons           |                |              |          |           |            |        |          |          |
| 6    | dbo25 | form_pe    | rmissions     |                |              |          |           |            |        |          |          |
| 7    | dbo25 | dimensi    | on_calc_types |                |              |          |           |            |        |          |          |
| 8    | dbo25 | member     | s             | trigger_member | rs_trigger_m | embers_  | l trigger | _members   | xl_log | _membe   | rs       |
| 9    | dbo25 | factors    |               |                |              |          |           |            |        |          |          |
| 10   | dbo25 | facts      |               |                |              |          |           |            |        |          |          |
| 11   | dbo25 | form_di    | mensions      |                |              |          |           |            |        |          |          |
| 12   | dho25 | form ro    | M/S           |                |              |          |           |            |        |          |          |
| -    |       | log_ad     | min (+        | )              |              | -        |           |            |        |          | Þ        |
| Read | dy 🔝  |            |               |                | E            |          |           | -          |        | +        | 90 %     |

In this example, we have created triggers for the dbo25.members table. Its triggers look like:

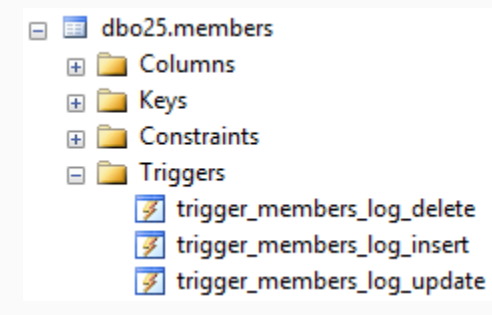

The change tracking framework also creates a stored procedure to select changes.

The procedures have the xl\_log\_ prefix. You may use filters in SSMS to filter change-tracking objects:

Stored Procedures (filtered)
 System Stored Procedures

Note that the framework creates procedures in the schemas of underlying tables.

So, if a user has SELECT and EXECUTE permissions for a schema, he can execute a new procedure.

The framework configures such procedures as SaveToDB context menu items for underlying tables.

#### **Useful Operations**

You may use the Actions menu to drop all triggers at once and the ribbon parameters to filter objects:

| H            | R S → C → ∓ log_admin.xlsx - Excel |              |            |                |         |          |         |         |                   |          |          |              |     |  |   |
|--------------|------------------------------------|--------------|------------|----------------|---------|----------|---------|---------|-------------------|----------|----------|--------------|-----|--|---|
| File         | Ho                                 | me           | Insert     | Page           | Layout  | Formu    | las D   | ata     | View              | SaveToDB | Q        | Tell me what | you |  |   |
|              |                                    | la 🥅         | Active     | Query:         |         |          | schema: |         |                   | -        | Tabl     | e View:      |     |  |   |
| 1000 Carrier | L <b>S</b>                         |              |            | logs.view_obje |         | iew_obje | cts     | -       | has_log_triggers: |          | <b>.</b> |              |     |  | - |
| - Jave       | *                                  | Actions<br>▼ | là Re      | load Que       | ry List |          |         |         |                   |          |          | 💷 📭 🔛        |     |  |   |
| Ta           | ble Data                           | Dr           | rop All Tr | riggers        | st      | Es.      |         | Query P | aramete           | rs r     | - I      | Table Views  |     |  |   |
| A 🔊          | D                                  |              |            |                | -       | F        |         | G       |                   | Н        |          | 1            |     |  |   |
| 1            |                                    |              |            |                |         |          |         |         |                   |          |          |              |     |  |   |

#### **Attaching Context Menus**

The framework configures procedures to show changes as SaveToDB context menu items for underlying tables.

To attach context menu items to other objects, edit the link data in the logs.base\_tables table.

You may do this in Excel. Just connect to the table, edit the data and click the **Save** button.

| 日       | <b>€</b> - ( | ,∛ - ∓              |                                  |             | log_i | admin.xlsx | - Exe | cel  |      |       | Ŧ       |      | -       |         | ×    | < |
|---------|--------------|---------------------|----------------------------------|-------------|-------|------------|-------|------|------|-------|---------|------|---------|---------|------|---|
| File    | Но           | me                  | nsert                            | Page Layout | F     | ormulas    | Da    | ata  | Viev | N     | SaveTo  | DB   | Q       | Tell me | Ľ    | ŝ |
| Save    | Reload       | Active C<br>logs.ba | Query:<br>se_tables<br>pad Query | List        | Tab   | ole View:  | **    | Ŧ    | Wiza | rds ( | Dptions | He   | D<br>Ip |         |      |   |
| Table [ | Data 🗔       |                     | Query L                          | st 5        | i I   | Table View | /S    | G.   | (    | Optio | ons     | He   | lp      |         |      | ^ |
| 1 2 3   |              | RIECT SC            |                                  |             | E v   | BASE TAB   |       | СНЕМ |      | BAS   |         | NAN  |         | 1       |      |   |
| 4       | 1 xls        | s25                 |                                  | usp_members | 5     | dbo25      |       | GHEM |      | men   | nbers   | _NAN |         |         |      |   |
| 6<br>7  |              |                     |                                  |             |       |            |       |      |      |       |         |      |         |         |      | Ŧ |
| -       | Þ            | log                 | admin                            | base_table  | s     | (+)        |       | :    | •    |       |         |      |         |         | Þ    |   |
| Ready   |              |                     |                                  |             |       |            |       |      | E    | Ε     | J       |      |         | +       | 90 % | 5 |

In this example, we have attached **dbo25.members** context menu items to the **xls25.usp\_members** procedure.

As a result, users may track changes using the context menu of the **xls25.usp\_members** procedure.

They need click **Reload**, **Reload Data and Configuration** to load new context menu items.

Note that the target object must select all primary key fields of the base table with the same names.

# Chapter 3. Usage

#### **Context Menu**

The framework creates procedures to select changes of specific rows or entire tables by change types:

| 日     | ∙ ج    |          | ≓ Bo                      | ook2 -                 | Excel   |              |      |        | Ŧ      | —  |        | ×    |
|-------|--------|----------|---------------------------|------------------------|---------|--------------|------|--------|--------|----|--------|------|
| File  | Но     | ome      | Insert Page Layout Forn   | nulas                  | Data    | View         | Save | ToDB   | Design | Qт | ell me | Ŀ    |
| A     | С      | Cali     | ibri - 11 - 🕰 🗸 🖓 -       | %,                     |         |              |      |        | G      |    |        | H 🔺  |
| 2     |        | B        |                           | .00                    | ·       |              |      |        |        |    |        |      |
| 3     | id 🔻 d | men      | ISION_IASOTL_OTAET ~ COAE | - <b>→</b> .0 <b>\</b> |         |              | v    | name   |        |    | comn   | nent |
| 4     | 1      |          | SaveTeDP Drill Dewn       |                        | 0       |              |      | Accou  | nts    |    |        |      |
| 5     | 2      |          | Saverous Unit-Down        |                        | Chang   | ge Log       |      | TIMES  |        |    |        |      |
| 6     | 3      | <b>ж</b> | Cu <u>t</u>               |                        | All Ch  | anges        |      | CATEG  | ORIES  |    |        |      |
| 7     | 4      | E.       | Сору                      |                        | Incorte | -<br>ad Rows |      | ENTITI | ES     |    |        |      |
| 8     | 5      |          |                           |                        | inseru  | eu nows      | . Г  | DIM5   |        |    |        |      |
| 9     | 6      | ß        | Paste Options:            |                        | Updat   | ed Rows      | - E  | DIM6   |        |    |        |      |
| 10    | 7      | 1        | Ê                         |                        | Delete  | d Rows       |      | DIM7   |        |    |        |      |
| 11    | 8      | 1        |                           | -                      |         |              |      | Years* |        |    |        |      |
| 12    | 9      |          | Paste Special             | rs*                    |         |              |      | Quarte | ers*   |    |        |      |
| 4     | ÷.     | Ĵ        | Smart <u>L</u> ookup      |                        |         |              | 4    |        |        |    |        |      |
| Ready |        | ß        | <u>R</u> efresh           |                        |         |              | Ξ    |        | -      | :  | +      | 90 % |

Click **Reload**, **Reload Data and Configuration** to refresh the context menu after creating the procedures.

#### **Task Panes**

The SaveToDB add-in shows changes in the Excel task panes. Initially, the log can be empty:

| E  | ਜ਼ ਨਾਟਾ ਦ |      |          |         |              | Book2 ·      | Table Tools |     |              |        |          |
|----|-----------|------|----------|---------|--------------|--------------|-------------|-----|--------------|--------|----------|
| F  | ile       |      | Home     | Insert  | Page Layo    | out Formulas | Data        | Vie | w SaveToDB   | Design | © Tell   |
|    | Α         | С    | [        | D       | E            | F            | :           |     | G            |        | H        |
| 1  |           |      |          |         |              |              |             |     |              |        |          |
| 3  |           | id 🔻 | dimensio | on_id 🔻 | sort_order 💌 | code         |             | -   | name         | ▼ com  | ment 🔻 i |
| 4  |           | 1    |          | 1       | 1            | ACCOUNTS     |             |     | Accounts     |        |          |
| 5  |           | 2    |          | 2       | 1            | TIMES        |             |     | TIMES        |        |          |
| 6  |           |      | 1        |         |              | 1            |             |     |              | I      |          |
| 7  |           | -    | Char     | nge Lo  | g            |              |             |     |              |        |          |
| 9  |           |      | id       |         | dimension_id | sort_order   | code        | 2   | name         | comr   | nent     |
| 10 |           |      |          |         |              | Columns      |             |     |              |        |          |
| 11 |           |      |          |         |              | Columns      |             |     | Id           |        |          |
| 12 |           |      |          |         |              | Reload       |             | •   | dimension_id |        |          |
| 13 |           | 1    |          |         |              |              |             | - · | sort_order   |        |          |

You may configure columns shown in the task pane. For example, you may leave the most useful columns:

| Change L | og   |               |             | - ×         |
|----------|------|---------------|-------------|-------------|
| id       | name | Change Action | Change Date | Change User |
|          |      |               |             |             |
|          |      |               |             |             |
|          |      |               |             |             |
|          |      |               |             |             |
|          |      |               |             |             |

Let's change the name of the Accounts member and save the changes.

| B             | •5 •          |                    | Ŧ                                    |                               |      | Book2 - | Excel                        |      |      |                  | Ŧ      | -            | _   |          | >    | < |
|---------------|---------------|--------------------|--------------------------------------|-------------------------------|------|---------|------------------------------|------|------|------------------|--------|--------------|-----|----------|------|---|
| File          | н             | ome l              | nsert                                | Page Layout                   | Fo   | rmulas  | Data                         | View | Save | ToDB             | Desi   | ign          | Ωте | ell me   | Ľ    | Ż |
| Save<br>Table | Reloa<br>Data | d Active<br>d dbo2 | e Query:<br>5.meml<br>eload Q<br>Que | oers<br>uery List<br>ery List |      | Table   | View:<br>I 📳 🔛<br>able Views |      | Wiz  | ards O<br>Optior | ptions | Help<br>Help |     |          |      | ~ |
| A 🔊           | C             | D                  | )                                    | E                             |      |         | F                            |      |      |                  | (      | G            |     |          | Н    |   |
| 1 2           |               |                    |                                      |                               |      |         |                              |      |      | _                |        |              |     |          |      |   |
| 3             | id 🔻 d        | limensio           | n_id _∽                              | sort_order                    | r CO | de      |                              |      | -    | name             |        |              | -   | com      | ment |   |
| 4             | 1             |                    | 1                                    |                               | 1 AC | COUNTS  | ;                            |      |      | Accou            | nts2   |              |     |          |      |   |
| 5             | 2             |                    | 2                                    | 2                             | 1 TI | MES     |                              |      |      | TIMES            |        |              |     | <u> </u> |      |   |
| 6             | 3             |                    | 3                                    | 4                             | 1 CA | TEGORI  | ES                           |      |      | CATEG            | ORIES  |              |     |          |      |   |
| 7             | 4             |                    | 4                                    | L                             | 1 EN | TITIES  |                              |      |      | ENTIT            | IES    |              |     |          |      | • |
| -             | ×.            | Sh                 | eet1                                 | $(\pm)$                       |      |         |                              |      | •    |                  |        |              |     |          | Þ    | ] |
| Ready         |               |                    |                                      |                               |      |         |                              |      | Ξ    |                  |        | -            | +   | +        | 90 % | 6 |

Click the **Reload** menu item in the Change Log task pane (or run it from the context menu once again):

| Change L | og        |               |                  | - ×         |
|----------|-----------|---------------|------------------|-------------|
| id       | name      | Change Action | Change Date      | Change User |
| 1        | Accounts2 | updated       | 07.11.2017 13:32 | dbo         |
|          |           |               |                  |             |
|          |           |               |                  |             |
|          |           |               |                  |             |
|          |           |               |                  |             |

You see the changes.

The SaveToDB add-in also opens a new task pane to show record details (non-empty values):

| Row Changes   | - ×                  |
|---------------|----------------------|
| Name          | Value                |
| id            | 1                    |
| dimension_id  | 1                    |
| sort_order    | 1                    |
| code          | ACCOUNTS             |
| name          | Accounts2 [Accounts] |
| calc_type_id  | 0                    |
| row_color     | 11                   |
| is_active     | 1                    |
| Change Action | updated              |
| Change Date   | Nov 7 2017 1:32PM    |
| Change User   | dbo                  |
|               |                      |

You may see old values in square brackets.

#### **Restoring Records**

The context menu of the log records contains more items:

| Change L | og        |            |     |                                                               | -             | ×  |
|----------|-----------|------------|-----|---------------------------------------------------------------|---------------|----|
| id       | name      | Change Act | ion | Change Date                                                   | Change Use    | er |
| 1        | Accounts2 | updated    |     | Format<br>Alignment<br>Auto Size Columns<br>Columns<br>Reload | dho<br>}<br>5 |    |
|          |           |            |     | Restore Current Re                                            | cord          |    |
|          |           |            |     | Restore Previous R                                            | ecord         |    |

You may restore the current or previous version of the active row.

In this example, we want to restore the previous name. So, choose the previous record.

| Query Parameters - Restore Previous Record         ? |                           |       |   |       |  |  |  |  |  |  |
|------------------------------------------------------|---------------------------|-------|---|-------|--|--|--|--|--|--|
| Edit procedure                                       | Edit procedure parameters |       |   |       |  |  |  |  |  |  |
| Parameter                                            | DataType                  | Value |   | W     |  |  |  |  |  |  |
| change_id                                            | int                       | 1     | - | 🗹     |  |  |  |  |  |  |
| confirm                                              | bit                       | 0     | - | 🗹     |  |  |  |  |  |  |
|                                                      |                           |       |   |       |  |  |  |  |  |  |
| Help                                                 | ]                         | ОК    | С | ancel |  |  |  |  |  |  |

You must set 1 in the **confirm** field (to prevent unwanted changes) and click **OK**:

The add-in executes the **logs.usp\_restore\_record** procedure to restore changes and updates data:

| Change Log |           |               |                  |             |  |  |  |  |  |
|------------|-----------|---------------|------------------|-------------|--|--|--|--|--|
| id         | name      | Change Action | Change Date      | Change User |  |  |  |  |  |
| 1          | Accounts2 | updated       | 07.11.2017 13:32 | dbo         |  |  |  |  |  |
| 1          | Accounts  | updated       | 07.11.2017 13:42 | dbo         |  |  |  |  |  |

#### ID Lookup

The task pane shows table rows as is.

Use the **ID Lookup** context menu item to find the related row in the foreign key table.

For example, this screen shows a dimension row of the account member:

| ID Lookup |          |          |                |
|-----------|----------|----------|----------------|
| id        | code     | name     | parameter_name |
| 1         | accounts | Accounts | Account        |

#### Translation

The change tracking framework supports translation. Select the UI and data languages in the SaveToDB Options:

| SaveToDB Option  | s                |                  | ?                 | $\times$ |
|------------------|------------------|------------------|-------------------|----------|
| Common Options   | Excel Options    | Ribbon Options   | Developer Options |          |
| Languages        |                  |                  |                   |          |
| Interface langua | age              | French           |                   | ~        |
| Default data lar | iguage           | French           |                   | ~        |
| This workbook    | data language    | The same as o    | lefault           | ~        |
| Password End     | ryption          |                  |                   |          |
| Encrypt cor      | nection string p | asswords by defa | ault              |          |
| Encrypt cor      | nection string p | asswords in this | workbook          |          |
| Database Opt     | ions             |                  |                   |          |
| Connection tim   | eout, sec:       |                  |                   | 15       |
| Command time     | out, sec:        |                  |                   | 60       |
|                  |                  |                  |                   |          |
|                  |                  |                  |                   |          |
| Help             |                  |                  | OK Car            | ncel     |

To apply changes, click **Reload**, **Reload Data and Configuration** and restart Excel. Voilà:

| Modifier le journal |   |           |  |                                                            |                  |         | r x     | ,<br>, |
|---------------------|---|-----------|--|------------------------------------------------------------|------------------|---------|---------|--------|
| id                  |   | name      |  | Action de mod                                              | Date de modif    | Utilisa | teur de |        |
|                     | 1 | Accounts2 |  | actualisé                                                  | 07.11.2017 13:32 | dbo     |         |        |
|                     | 1 | Accounts  |  | Format  Alignement Colonnes de taille automatique Colonnes |                  |         | 1       |        |
|                     |   |           |  |                                                            |                  |         |         |        |
|                     |   |           |  |                                                            |                  |         |         |        |
|                     |   |           |  |                                                            |                  |         |         |        |
|                     |   |           |  | Rafraîchir                                                 |                  |         |         |        |
|                     |   |           |  | Recherche d'identifiant                                    |                  |         |         |        |
|                     |   |           |  | Restaurer l'enregistrement en cours                        |                  |         |         |        |
|                     |   |           |  | Restaurer l'enregistrement précédent                       |                  |         |         |        |

#### **Administrator Permissions**

Users of the log\_administrators role have all user permissions and additionally can:

- Create and drop change tracking triggers;
- Clear logs.

To create and drop triggers, users must also have such permissions in the target schema.

To clear logs, users must also have UPDATE permissions on the captured tables.

You may find log\_administrators permissions in the logs.usp\_set\_role\_permissions\_administrators procedure.

#### **User Permissions**

Users of the log\_users role can:

- Select log records;
- Restore records from the log.

To select log records, users must also have SELECT permissions on the captured tables.

To restore records, the user must also have UPDATE permissions on the captured tables.

You may find log\_users permissions in the logs.usp\_set\_role\_permissions\_users procedure.

You may use the **sp\_addrolemember** procedure to assign a role to a user:

EXEC sp\_addrolemember 'log\_users', 'pa\_user\_01'

#### Roles

The change tracking framework creates the following roles:

- log\_administrators
- log\_users

#### log\_administrators

Assign this role to users who can create triggers, drop triggers and clear logs.

See actual database permissions in the logs.usp\_set\_role\_permissions\_administrators procedure.

#### log\_users

Assign this role to business users who will use the change tracking functions.

See actual database permissions in the logs.usp\_set\_role\_permissions\_users procedure.

#### **Schemas**

#### logs

The change tracking framework creates its objects in the logs schema.

#### **Tables**

The change tracking framework contains the following tables in the logs schema:

- base\_tables
- change\_logs
- column\_translations
- event\_handlers
- object\_translations

#### base\_tables

This user table contains a configuration used to attach context menu items to database objects.

See Attaching Context Menus.

#### change\_logs

This application table contains change tracking data for all captured tables. Do not edit it.

The table contains primary keys and both current and previous row values of source records in an XML format.

#### column\_translations

This application table contains column translation data. You may change and add translations.

#### event\_handlers

This application table contains event handler configuration.

The framework inserts and deletes handlers of every captured table here.

Do not edit it.

#### object\_translations

This application table contains object translation data. You may change and add translations.

#### Views

The change tracking framework contains the following views in the logs schema:

- view\_column\_translations
- view\_event\_handlers
- view\_object\_translations
- view\_objects
- view\_query\_list

#### view\_column\_translations

This view selects column translation configuration for the SaveToDB add-in.

#### view\_event\_handlers

This view selects event handler configuration for the SaveToDB add-in.

#### view\_object\_translations

This view selects object translation configuration for the SaveToDB add-in.

#### view\_objects

This view selects database objects and related change tracking framework information.

Use it to configure change tracking triggers. See <u>Setup</u>.

#### view\_query\_list

This view selects change tracking framework objects to connect with Microsoft Excel.

See Creating Administrator's Workbook.

#### **Procedures**

The change tracking framework contains the following views in the logs schema:

- usp\_clear\_logs
- usp\_create\_triggers
- usp\_drop\_all\_triggers
- usp\_drop\_triggers
- usp\_restore\_current\_record
- usp\_restore\_previous\_record
- usp\_restore\_record
- usp\_select\_lookup\_id
- usp\_select\_record
- usp\_select\_records
- usp\_set\_role\_permissions\_administrators
- usp\_set\_role\_permissions\_users

#### usp\_clear\_logs

This procedure clears change tracking records of the specified target table.

A user must also have the UPDATE permission on the target table.

You may run it from the context menu of the logs.view\_objects view.

See Creating Change Tracking Triggers.

#### usp\_create\_triggers

This procedure creates change tracking triggers of the specified target table.

A user must also have the ALTER permission on the target table.

You may run it from the context menu of the logs.view\_objects view.

See Creating Change Tracking Triggers and Triggers.

#### usp\_drop\_all\_triggers

This procedure drops all change tracking triggers and clears all logs. A user must also have the ALTER permission on altered tables. You may run it from the Actions menu of the logs.view\_objects view. See <u>Useful Operations</u>.

#### usp\_drop\_triggers

This procedure drops change tracking triggers of the specified target table. A user must also have the ALTER permission on the target table. You may run it from the context menu of the logs.view\_objects view. See Creating Change Tracking Triggers.

#### usp\_restore\_current\_record

This procedure restores the current version of the change log record.

#### See Restoring Records.

The procedure executes the usp\_restore\_record procedure with the predefined parameter.

#### usp\_restore\_previous\_record

This procedure restores the previous version of the change log record.

See Restoring Records.

The procedure executes the usp\_restore\_record procedure with the predefined parameter.

#### usp\_restore\_record

This procedure restores a row from the change log record.

A user must have the UPDATE permission on the captured table.

#### usp\_select\_lookup\_id

This procedure selects rows from tables referenced by foreign keys.

See ID Lookup.

A user must have the SELECT permission on the captured and referenced tables.

#### usp\_select\_record

This procedure selects change details of a change log record.

See Task Panes.

A user must have the SELECT permission on the captured table.

#### usp\_select\_records

This procedure selects change log records.

Generated procedures like dbo25.xl\_log\_members execute this procedure to select changes.

See Creating Change Tracking Triggers and Task Panes.

A user must have the SELECT permission on the captured table.

#### usp\_set\_role\_permissions\_administrators

This procedure sets permissions for the log\_administrators role. See Administrator Permissions.

#### usp\_set\_role\_permissions\_users

This procedure sets permissions for the log\_users role. See User Permissions.

#### Triggers

The logs.usp create triggers procedure generates three triggers for every captured table like these:

- trigger\_members\_log\_insert
- trigger\_members\_log\_update
- trigger\_members\_log\_delete

Below are the trigger examples.

#### **Insert Trigger**

```
CREATE TRIGGER [dbo25].[trigger_members_log_insert]
    ON [dbo25].[members]
    AFTER INSERT
AS
BEGIN
SET NOCOUNT ON
INSERT INTO logs.change_logs
   (object_id, id, inserted, deleted, change_type, change_date, change_user)
SELECT
    369488445
    , inserted.[id]
    , (SELECT * FROM inserted FOR XML RAW)
    , NULL
    , 1
    , GETDATE()
    , USER_NAME()
FROM
    inserted
END
```

#### **Update Trigger**

```
CREATE TRIGGER [dbo25].[trigger_members_log_update]
    ON [dbo25].[members]
    AFTER UPDATE
AS
BEGIN
SET NOCOUNT ON
INSERT INTO logs.change_logs
   (object_id, id, inserted, deleted, change_type, change_date, change_user)
SELECT
    369488445
    , inserted.[id]
    , (SELECT * FROM inserted FOR XML RAW)
    , (SELECT * FROM deleted FOR XML RAW)
    , 3
    , GETDATE()
    , USER_NAME()
FROM
    inserted
END
```

#### **Delete Trigger**

```
CREATE TRIGGER [dbo25].[trigger_members_log_delete]
    ON [dbo25].[members]
    AFTER DELETE
AS
BEGIN
SET NOCOUNT ON
INSERT INTO logs.change_logs
   (object_id, id, inserted, deleted, change_type, change_date, change_user)
SELECT
    369488445
    , deleted.[id]
    , NULL
    , (SELECT * FROM deleted FOR XML RAW)
    , 2
    , GETDATE()
     USER_NAME()
FROM
    deleted
END
```

#### **Change Log Table**

Triggers save records to the logs.change\_logs table that has the following declaration:

```
CREATE TABLE [logs].[change_logs] (
       [change_id] int IDENTITY(1,1) NOT NULL
    , [object_id] int NOT NULL
    , [id] int NULL
    , [keys] nvarchar(445) NULL
    , [keys] nvarchar(445) NULL
    , [deleted] xml NULL
    , [deleted] xml NULL
    , [change_type] tinyint NOT NULL
    , [change_date] datetime NOT NULL
    , [change_user] nvarchar(128) NOT NULL
    , [CONSTRAINT [PK_change_logs_logs] PRIMARY KEY ([change_id])
)
```

#### Comments

All triggers of all tables add new change tracking records to the single logs.change\_logs table.

If a table has an identity field, the triggers use this field. This is the fastest case to track and select changes.

Otherwise, the triggers pack the key field values into XML. The maximum length is 445 characters.

You cannot use the framework for tables with larger key lengths.

Triggers pack inserted and deleted values into XML.

Also, triggers save the time and user of the changes.

# Conclusion

To add change tracking features to an example database, we have made the following steps:

- 1. Install the change tracking framework.
- 2. Create administrator's workbook.
- 3. Create triggers for captured tables.

You may repeat these steps for any database in a couple of minutes.

However, you get a reliable and high-performance solution. For free.

Moreover, you get the possibility to work with logs in Microsoft Excel using the free SaveToDB Express add-in.

And, you may extend your existing Microsoft Excel application to allow users track changes and restore records.

I hope you try it and will like it.

Best regards,

Sergey Vaselenko

# About the Author

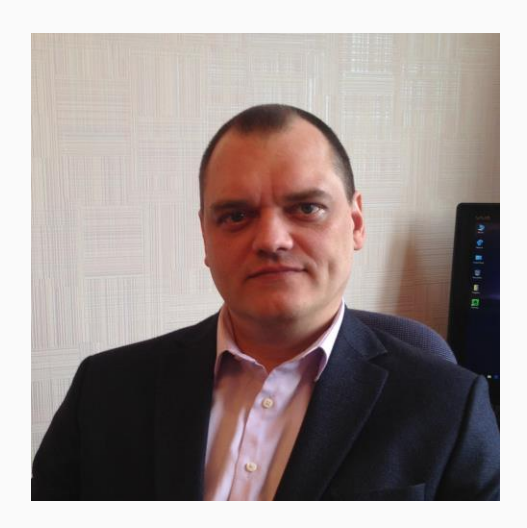

My name is Sergey Vaselenko.

I am from Russia, Moscow.

My passion is creating software.

I am a founder and CEO of Gartle Technology Corporation and a leading developer of the SaveToDB add-in.

You are welcome to contact me at www.facebook.com/sergey.vaselenko www.linkedin.com/in/vaselenko/